## NeuLog-sæt til elektronisk dataopsamling – generel beskrivelse

### Sættet består af følgende typer enheder:

**Batteri-enhed:** Strømforsyning til både Wifi-enhed, Digital Display Module og sensorer. Oplades i computer via USB-kabel.

**Wifi-enhed:** Forbinder NeuLog med devices som computer, tablet, iPad, iPhone og Smartphone. Adgang til NeuLog-side, indstilling af målinger, overvågning af eksperimenter, overførsel af data lagret i måleenheder og åbning af tidligere eksperimenter. Wifi-enheden fungerer som et lokalt trådløst netværk.

**USB-enhed**: Forbinder NeuLog med computer via USB-kabel.

Digital Display-enheder: Øjeblikkelige værdier fra måle-moduler vises digitalt.

**Måle-enheder:** Måler data der kan følges på web-side eller Digital Display. Måleserier lagres og kan overføres til devices via Wifi-enheden eller USB-enheden.

På NeuLogs hjemmeside <u>http://neulog.com/</u> er alle enheder beskrevet, og der er adgang til korte instruktionsvideoer.

Der er også undervisningsforslag (på engelsk) til alle naturfagene.

### Målinger kan ses og udføres på 4 forskellige måder:

- 1. Data kan ses direkte online på computer eller andre devices via Wifi-forbindelse. Data kan efter måling gemmes. Det er den metode der involverer eleverne bedst.
- Data kan måles og lagres i NeuLog-målerens hukommelse og data ses senere. Denne metode kan bruges hvis eleverne skal rundt og måle forskellige steder væk fra Wifi-enheden, men bemærk at der kræves batteri, som der kun er ét af i sættet.
- 3. Data kan ses på digitalt display, samt lagres og ses senere. Bruges på samme måde som nævnt ovenfor, men eleverne kan aflæse data på et display samtidig.
- 4. Data overføres under målingen til computer via USB-kabel. Kræver download og installation af software. Benyttes hvis der kun er adgang til computer uden Wifi-forbindelse.

# 1. Måling hvor data ses online med computer, tablet eller smartphone som device

- Wifi-enhed og batteri-enhed kobles sammen, med batteriet til venstre
- Dioderne A-C-T begynder at blinke på Wifi-enheden
- Når kun den blå diode lyser, er Wifi-enheden klar
- På højre side af Wifi-enheden kobles de ønskede sensorer på. Der kan arbejdes med op til 5 sensorer på én gang
- Den valgte device kobles til Wifi-enheden ved at vælge den trådløse netværksforbindelse **NeuLogxxx**.
- I devicens web-browser skrives adressen wifi201.com
- Nu er der adgang til et skærmbillede, hvor målinger kan styres og ses. Dette skærmbillede kan ses på hver elevs device
- Når NeuLog siden åbner, søger den først efter tilkoblede sensorer. Det kan tage lidt tid, og status vises med en orange bjælke øverst til højre i skærmbilledet
- Klik på **Control mode**. Nu ses de tilkoblede målere til venstre. Ved at klikke på den enkelte måler, kan målingens y-akse m.v. indstilles

- Når måle-enhederne er indstillet klikkes på Online experiment. Den tidsrum der skal måles i, indstilles via Experiment Setup i øverste menu. Målingen startes via Run Experiment, og målingerne kan følges på skærmen. De tilkoblede sensorer lyser rødt så længe målingen kører. Målingen gemmes via Save Experiment i øverste menu. Når målingen senere åbnes via Open Experiment, er y-akserne automatisk indstillet, men kan ændres ved at klikke på den enkelte måler til venstre på skærmen
- Der skal være enighed om hvem der går i **Control-mode**, og inden siden forlades, skal der klikkes over i **View-mode** (ellers bliver funktionerne låst)
- Hvis sidens funktioner ikke virker, kan det hjælpe at genindlæse siden
- Wifi-enheden kan nulstilles ved at trykke på den sorte knap på forsiden i 3 sekunder, eller det kan genstartes ved at koble batteriet af og på

### 2. Måling der udføres uden opkobling med Wifi

- De ønskede enheder kobles på Wifi-enheden
- Gå ind på Off-Line Experiment i øverste menu
- De valgte moduler indstilles via forrige vejledning (y-akse, varighed m.v.) i Experiment Setup
- Nu kan måle-enhederne frakobles Wifi-enheden, kobles på batteri-enheden og bruges til målinger offline
- Ved tryk på den blå knap på måle-enheden, starter den foruddefinerede måling. Enheden lyser rødt mens målingen foregår. Målingen logges/gemmes i måle-enheden
- Når der ønskes adgang til målingerne, kobles måle-enhederne igen på Wifi-enheden. På kontrol-siden vælges Off-line Experiment og Load Experiment i øverste menu. Herefter kan de ønskede målinger vises på skærmen

### 3. Måling med Digital Display-enhed

- Den ønskede sensor (op til 5 i alt) kobles på Digital Display-enhedens venstre side, og batteri-enheden kobles på højre side
- Digital Display-enheden søger efter måle-enheder, og angiver fundne enheder med navn
- Hvis displayet viser No sens Found, kobles batteriet fra og derefter på igen. Så foregår en ny søgning
- Enhederne fungerer nu som et digitalt måleudstyr, hvor der på Digital Display-enhedens blå knap kan skiftes mellem de forskellige måle-enheder. Data kan måles og lagres på samme måde som i afsnit 2

#### 4. Måling med opkobling via USB-enhed

 Hvis USB-enheden kobles på i stedet for Wifi-enheden, kan målinger foretages som nævnt ovenfor, og data overføres via USB-kabel i stedet for Wifi. Hvis denne metode benyttes, skal der installeres NeuLogsoftware fra <u>http://neulog.com/software/</u>

Batteriets lade-tilstand kan undersøges ved tryk på dets grønne knap. En gul diode lyser, hvis der er strøm på batteriet.

Batteriet oplades via USB-enhedens kabel. Batteriet kobles til en computers USB-indgang.